## راهنمای استفاده از دانش لینک

جهت دسترسی آنلاین به مقالات و ایبوکها از طریق lums.daneshlink.ir وارد شوید.

| اه علمی(a-z) جستجوی مقالات | د ت در تی تین<br>تدارد دسترسی مستقیم به پایگ | کتاب،پایان نامه، استا     | ( IThenticate Gran | ن و گرامری (imarly Turnitin | چک سرقت ادبر                    |
|----------------------------|----------------------------------------------|---------------------------|--------------------|-----------------------------|---------------------------------|
|                            |                                              | ورود به سایت              |                    |                             |                                 |
| 49 <u>91341</u>            | فراموشی کلمه :                               | نام کاریری:<br>کد تصویری: | ولذخيره كلمه عبور  | ورود                        | ام کاربری(ایمیل):<br>کلمه عبور: |
| ارسال انمراف               |                                              |                           | به سایت انصراف     | 9,9                         |                                 |

با انتخاب گزینه "ثبت نام کاربران دانشگاهی" و پر کردن اطلاعات در سایت دانش لینک ثبت نام کنید.

|                                                             | دانش لينک         | ثبت نام کاربران دانی           | J     | فيير كلمه عبور      | راهن       | ای استفادہ از                                | مانه را    | هنمای ویدئویی سام     |                 |                |
|-------------------------------------------------------------|-------------------|--------------------------------|-------|---------------------|------------|----------------------------------------------|------------|-----------------------|-----------------|----------------|
|                                                             | چک سرقت ادب       | بی و گرامری (irnitin           | ima   | iticate, Gram       | ) کتا      | ،پایان نامه، ار                              | ندارد      | دسترسی مستقیم با      | اه علمی(a−z)    | جستجوی مقالات  |
|                                                             |                   |                                |       |                     | ئىت<br>كار | نام فقط مخد<br>ران دانشگاه :<br>رزشکی لرستار | بن<br>م    |                       |                 |                |
|                                                             | ų                 | بس از ثبت نام در صورت          | یید ج | نهت پیگیری فقط      | بل کتابخا  | ه تماس حاصل                                  | يد و لطفاً | پیامی به این منظور به | یبانی دانش لینک | ارسال نفرمایید |
|                                                             | ų                 | س از ثبت نام در صورت           | یید ج | بهت پیگیری فقط      | بل کتابخا  | ه تماس حاصل                                  | يد و لطفاً | پیامی به این منظور به | یبانی دانش لینک | ارسال نفرمایید |
| ثبت نام:                                                    | پ،<br>انتخاب کنید | بس از ثبت نام در صورت<br>• ▼ • | ييد ج | ىھت پىگىرى فقط      | بل کتابخا  | ه تماس حاصل ا                                | يد و لطفاً | پیامی به این منظور به | یبانی دانش لینک | ارسال نفرمایید |
| ثبت نام:<br>رہ<br>جویی:                                     | پ<br>انتخاب کنید  | بس از ثبت نام در صورت<br>▼ ●   | یید ج | نهت پیگیری فقط      | بل کتابخا  | ه تماس حاصل ه                                | ید و لطفاً | پیامی به این منظور به | یبانی دانش لینک | ارسال نفرمایید |
| ، ثبت نام:<br>ره<br>مجويى:<br>ه                             | پ<br>انتخاب کنید  | س از ثبت نام در صورت<br>. ✓    | ييد ج | نهت پیگیری فقط<br>ن | بل کتابخا  | ه تماس حاصل ا                                | ید و لطفاً | پیامی به این منظور به | یبانی دانش لینک | ارسال نفرمایید |
| ، ثبت نام:<br>ره<br>بجویی:<br>ه<br>بیلی-نام                 | پ<br>انتخاب کنید  | س از ثبت نام در صورت<br>• • •  | یید ج | بهت پیگیری فقط      | بل کتابخا  | ہ تماس حاصل ہ                                | ید و لطفاً | پیامی به این منظور به | یبانی دانش لینک | ارسال نفرمایید |
| ره<br>ره<br>هه<br>پیلی-نام<br>ادگی:                         | پر<br>انتخاب کنید | س از ثبت نام در صورت<br>• • •  | ييد ج | نهت پیگیری فقط      | بل کتابخا  | ہ تماس حاصل ،                                | يد و لطفاً | پیامی به این منظور به | یبانی دانش لینک | ارسال نفرمایید |
| ره<br>ره<br>مجویی:<br>میلی-نام<br>ادگی:                     | پ<br>انتخاب کیید  | س از ثبت نام در صورت<br>• • •  | ييد ج | نهت پیگیری فقط      | بل کتابخا  | ه تماس حاصل ا                                | يد و لطفاً | پیامی به این منظور به | یبانی دانش لینک | ارسال نفرمایید |
| شبت نام:<br>ره<br>مجویی:<br>پیلی-نام<br>ادگی:<br>ادگی:      | پ<br>انتخاب کیید  | س از ثبت نام در صورت<br>✓      | ييد ج | نهت پیگیری فقط      | بل کتابخا  | ہ تماس حاصل ،                                | يد و لطفاً | پیامی به این منظور به | یبانی دانش لینک | ارسال نفرمایید |
| ره<br>ره<br>ه<br>پلی-نام<br>ادگی:<br>ل:<br>ه عبور:          | پ<br>انتخاب کیید  | س از ثبت نام در صورت<br>✓      | ييد ج | نهت پیگیری فقط      | بل کتابخا  | ہ تماس حاصل ،                                | ید و لطفاً | پیامی به این منظور به | یبانی دانش لینک | ارسال نفرمایید |
| ره<br>ره<br>مجویی:<br>بیلی-نام<br>ل:<br>ل:<br>عبور:<br>کلمه | پ<br>اننځاب کیید  | س از ثبت نام در صورت<br>✓      |       | ىھت پىگىرى فقط      | بل کتابخا  | ہ تماس حاصل ،                                | ید و لطفاً | پیامی به این منظور به | یبانی دانش لینک | ارسال نفرمایید |

پس از ثبت نام، با انتخاب گزینه ورود و وارد کردن ایمیل و رمز عبور وارد سایت شوید.

| امانه<br>به پایگاه علمی(a-z) جستجوی مقالات | اهنمای استفاده از سامانه اراهنمای ویدئویی سا<br>کتاب،پایان نامه، استاندارد ادسترسی مستقیم | دانشگاهی تغییر کلمه عبور ورود را<br>IThenticate Grammarly Turni ) | دانش لینک ثبت نام کاربران<br>چک سرفت ادبی و گرامری (tin |
|--------------------------------------------|-------------------------------------------------------------------------------------------|-------------------------------------------------------------------|---------------------------------------------------------|
|                                            | ورود به سایت                                                                              |                                                                   |                                                         |
| کلمه عیور                                  | فراموشی ا                                                                                 |                                                                   | eue                                                     |
|                                            |                                                                                           |                                                                   |                                                         |
| μ                                          | نام کاریری:                                                                               |                                                                   | اربىرى(ليميل):                                          |
| 6 51341                                    | نام کاریری:<br>کد نصویری:                                                                 | 🛛 الخبرہ کلمہ عبور                                                | زبری(ایمیل)؛<br>عبور:                                   |

در قسمت دسترسی مستقیم به پایگاه علمی (A-Z) و یا در پایین صفحه با کلیک بر روی نام هر پایگاه به میتوانید به پایگاههای مورد نظر خود دسترسی داشته باشید.

| 1                                                                                                    |                        | Fase 745 100 1 10 |                           |                                  |                             |                            |              |
|----------------------------------------------------------------------------------------------------|------------------------|-------------------|---------------------------|----------------------------------|-----------------------------|----------------------------|--------------|
|                                                                                                    |                        |                   |                           |                                  |                             |                            |              |
|                                                                                                    |                        | 7.0               | 2                         |                                  |                             |                            |              |
| و عد عد مرکز                                                                                                    | مر وسور، او الدر م     |                   | ب مانتور و مرهواست امر ما | ، میکرد: بسیندن از اصطالتم       | ندر و هيو منتكر <b>بالي</b> | رمین با میکردن اکمت شمه با | سرہ عمد ہو ہ |
|                                                                                                    | 110.54                 |                   | ، عمومی                   | بايكتمهاد                        |                             |                            | _            |
| the Direct                                                                                                    | Same                   | why .             | Cancell                   | Tagler and<br>Franklin           |                             | Lince Beat                 | Anton        |
| M Southern                                                                                                    |                        |                   |                           | Parameter parameter<br>Parameter |                             |                            | Farmer       |
|                                                                                                    | Oakerd Scornal         | -                 |                           |                                  |                             |                            |              |
|                                                                                                    |                        |                   |                           |                                  |                             |                            |              |
| Management of the local division of the local division of the loca | Website Sector         | **                | 192                       | Tax Box                          | Harlastert                  | Spendame .                 | -            |
|                                                                                                    | Parameter .            |                   | افتمامی                   | بایکاههای ا                      |                             | 1000                       |              |
| <b>OIEEE</b>                                                                                                    | e                      |                   | 4-10-10-10<br>AG          | and the second second            |                             | ASCI                       | Bearys       |
|                                                                                                    | Publicant              | (a) over          |                           |                                  | Knowledge"                  | - 12                       | 0            |
|                                                                                                    | Processo in the second | Child             | Parent Langer             | Charakter                        | Constitution .              | Continue                   | Library      |
|                                                                                                    |                        |                   |                           |                                  |                             |                            |              |

برای جستجوی مقاله، بر اساس کلملت کلیدی، عنوان و یا DOI مقاله از طریق پنجره جست و جوی صفحه اول مقاله خود را جست و جو نمایید و با کلیک روی دانلود مقاله دریافت نمایید و در صورتی که لینک مقاله را وارد کردید مستقیماً PDF مقاله را دریافت نمایید یا به صفحه مقاله با امکان دانلود وارد شوید.

|                                                                                                    | (aux) als al                                                                  | رسمی ویدوی سب                                                                                                    | کار بیاران زاری استان ا                                                                                             | ( iThenticate Gran                                                                                                    | mark Turnitin)                                                                                                    | بي قدر ادر م                        |
|----------------------------------------------------------------------------------------------------|-------------------------------------------------------------------------------|----------------------------------------------------------------------------------------------------|----------------------------------------------------------------------------------------------------|----------------------------------------------------------------------------------------------------|----------------------------------------------------------------------------------------------------|-------------------------------------|
| Contraction Contraction                                                                                                    | e (a-e) Jone a                                                                | دسترسی مستقیم به پایک                                                                                                    |                                                                                                    | (Thencete Gran                                                                                                    | marry, rurmon) soo                                                                                                   | ، سرفت ادبی و                       |
| 1100                                                                                                    |                                                                               | 2                                                                                                    |                                                                                                    |                                                                                                    |                                                                                                    |                                     |
| 0                                                                                                    | Q Radiolos                                                                    | 2Y                                                                                                    |                                                                                                    |                                                                                                    |                                                                                                    |                                     |
|                                                                                                    | 1000                                                                          |                                                                                                    |                                                                                                    |                                                                                                    | -                                                                                                    |                                     |
|                                                                                                    |                                                                               |                                                                                                    |                                                                                                    |                                                                                                    |                                                                                                    |                                     |
|                                                                                                    |                                                                               |                                                                                                    |                                                                                                    |                                                                                                    |                                                                                                    |                                     |
|                                                                                                    | 1-4                                                                           |                                                                                                    |                                                                                                    |                                                                                                    |                                                                                                    |                                     |
|                                                                                                    |                                                                               |                                                                                                    |                                                                                                    |                                                                                                    |                                                                                                    |                                     |
|                                                                                                    |                                                                               |                                                                                                    |                                                                                                    |                                                                                                    |                                                                                                    |                                     |
|                                                                                                    |                                                                               |                                                                                                    |                                                                                                    |                                                                                                    |                                                                                                    |                                     |
|                                                                                                    |                                                                               |                                                                                                    |                                                                                                    |                                                                                                    |                                                                                                    |                                     |
|                                                                                                    |                                                                               |                                                                                                    |                                                                                                    |                                                                                                    |                                                                                                    |                                     |
|                                                                                                    |                                                                               |                                                                                                    |                                                                                                    |                                                                                                    |                                                                                                    |                                     |
|                                                                                                    |                                                                               |                                                                                                    |                                                                                                    |                                                                                                    |                                                                                                    |                                     |
|                                                                                                    |                                                                               |                                                                                                    |                                                                                                    |                                                                                                    |                                                                                                    |                                     |
|                                                                                                    |                                                                               | راهنمای ویدئویی سامانه                                                                                                    | راهنمای استفاده از سامانه                                                                                           | تغيير كلمه عبور ورود                                                                                                    | ثبت نام کاربران دانشگاهی                                                                                             | دانش لینک                           |
| نجوى مقالات                                                                                                    | علمی(a-z) جس                                                                  | راهنمای ویدئویی سامانه<br>دسترسی مستقیم به پایگاه                                                                          | راهنمای استفاده از سامانه<br>کتاب،پایان نامه، استاندارد                                                             | تغییر کلمه عبور ورود<br>( iThenticate Gramm                                                                                                    | ثبت نام کاربران دانشگاهی<br>دبی و گرامری (arty Turnitin                                                              | دانش لینک<br>چک سرقت ا              |
| نجوى مقالات                                                                                                    | علمی(a-z) جست                                                                 | راهنمای ویدئویی سامانه<br>دسترسی مستقیم به پایگاه                                                                          | راهنمای استفاده از سامانه<br>کتاب،پایان نامه، استاندارد                                                             | تغییر کلمه عبور ورود<br>( iThenticate Gramm                                                                                                    | ثبت نام کاربران دانشگاهی<br>دبی و گرامری (arly Turnitin                                                              | دانش لینک<br>چک سرقت ا              |
| نجوى مقالات                                                                                                    | علمی(a-z) جس                                                                  | راهنمای ویدئویی سامانه<br>دسترسی مستقیم به پایگاه                                                                          | راهنمای استفاده از سامانه<br>کتاب،پایان نامه، استاندارد                                                             | تغییر کلمه عبور ورود<br>( iThenticate Gramm                                                                                                    | ثبت نام کاربران دانشگاهی<br>دبی و گرامری (arty Turnitin<br>عبارت مدنفر را معندو کنید                                 | دانش لینک<br>چک سرقت ا              |
| یچوں مقالات<br>her radiology: W                                                                                                    | atao (a-z) جسا<br>ither radiolo                                               | راهنمای ویدئویی سامانه<br>دسترسی مستقیم به پایگاه<br>QV ?                                                                  | راهنمای استفاده از سامانه<br>کتاب،پایان تامه، استاندارد                                                             | تغییر کلمه عبور ورود<br>( iThenticate Gramm                                                                                                    | ثبت نام کاربران دانشگاهی<br>دبی و گرآمری (arly Turnitin<br>عرارت مدنال را مستوکنید                                   | دانش لینک<br>چک سرقت ا              |
| یجوی مقالات<br>her radiology? W                                                                                                    | علمی(a-z) جست<br>ither radiolo                                                | راهنمای ویدئویی سامانه<br>دسترسی مستقیم به پایگاه<br>۱۹۹۷ :                                                                | راهنمای استفاده از سامانه<br>کتاب،پایان تامه، استاندارد                                                             | تغییر کلمه عبور ورود<br>( iThenticate Gramm                                                                                                    | ثبت نام کاربران دانشگاهی<br>دبی و گرامری (arly Turnitin<br>عبارت مدنافی (sound generation)                           | دانش لینک<br>چک سرقت ا              |
| بچوی مقالات<br>ner radiology ? W<br>ما (01:10:1148-radiology 17<br>ما (10:10:1143-radiology 17                                                                                                    | علمی(a-z) جس<br>ither radiolo<br>13 2305077                                   | راهنمای ویدئویی سامانه<br>دسترسی مستقیم به پایگاه<br>۱۹۷۷ :                                                                | راهنمای استفاده از سامانه<br>کتاب،پایان نامه، استاندارد                                                             | تغییر کلمه عبور ورود<br>( iThenticate Gramm                                                                                                    | ثبت نام کاربران دانشگاهی<br>دبی و گرامری (arly Turnitin<br>عبارت مدنظر را معادو کلید                                 | دانش لینک<br>چک سرقت ا              |
| نجوی مقالات<br>her radiology ? W<br>ده: ۵۷: ۱۵:۱۹۴۰ radwoy.17<br>adwog.174.3 2305077<br>logy departmer                                                                                                    | ather radiolo<br>(a-z) جسا<br>ither radiolo<br>(13.2305077)<br>It organizatio | راهنمای ویدئویی سامانه<br>دسترسی مستقیم به پایگاه<br>۱۹۵۷ :<br>۱۹۹۷ :<br>۱۹۹۰ on and radiology e                           | راهنمای استقاده از سامانه<br>کتاب،پایان تامه، استاندارد<br>ducation.                                                | تغییر کلمه عبور ورود<br>( iThenticate Gramm                                                                                                    | ثبت نام کاربران دانشگاهی<br>دبی و گرآمری (arly Turnitin<br>عبارت در نظر را میتووکنید                                 | دانش لینک<br>چک سرقت ا              |
| بچوی مقالات<br>her radiology ? W<br>det dot: 10.1148-radiology 17<br>dotoge: 174.3 2305077<br>dogg departmer<br>(a) 010.1148-radiology 1/                                                                                                    | atao (a-z) علمی<br>ither radiolo<br>13 2305077<br>it organizatio              | راهنمای ویدئویی سامانه<br>دسترسی مستقیم به پایگاه<br>۵۹۲۶ :<br>۱۹۹۷ :<br>۱۹۹۰ on and radiology e                           | راهنمای استفاده از سامانه<br>کتاب،پایان تامه، استاندارد<br>education.                                               | تغییر کلمه عبور ورود<br>( iThenticate Gramm                                                                                                    | ثبت نام کاربران دانشگاهی<br>دبی و گرآمری (arly. Turnitin<br>عرارت هد ناار را بسادو کارد                              | دانش لینک<br>چک سرقت ا              |
| بچوی مقالات<br>her radiology ? W<br>(ها هر ۱۶۹۹ ماه ۱۹۹۰ ماه<br>ماه مورد ۲۹،۱۹۹۰ ماه<br>اول وی ماه ماه ماه<br>اول وی مقالات<br>ماه ماه ماه ماه ماه<br>ماه ماه ماه ماه ماه ماه<br>ماه ماه ماه ماه ماه ماه ماه ماه<br>ماه ماه ماه ماه ماه ماه ماه ماه<br>ماه ماه ماه ماه ماه ماه ماه ماه ماه<br>ماه ماه ماه ماه ماه ماه ماه ماه ماه ماه<br>ماه ماه ماه ماه ماه ماه ماه ماه ماه<br>ماه ماه ماه ماه ماه ماه ماه ماه ماه ماه                                                                                                    | atorganizatio<br>(a-z) علمی<br>ither radiolo<br>(a.2305077<br>at organizatio  | راهنمای ویدئویی سامانه<br>دسترسی مستقیم به پایگاه<br>۵gy :<br>on and radiology e                                           | راهنمای استفاده از سامانه<br>کتاب،پایان تامه، استاندارد<br>education.                                               | تغییر کلمه عبور ورود<br>( iThenticate Gramm                                                                                                    | ثبت نام کاربران دانشگاهی<br>دبی و گرآمری (arly Turnitin<br>عبارت مدنقر را بستهو کنید                                 | دانش لینک<br>چِک سرقت ا             |
| مجوی مقالات<br>ner radiology: W<br>(at 60:10.1148-radiology 7<br>(at 60:10.1148-radiology 7<br>(at 60:10.1148-radiology 17<br>(at 60:10.1148-radiology 18)<br>(at 60:10.1148-radiology 18)<br>(at 60:10.1148-radiology 18)<br>(at 60:10.11 | atorganizatio                                                                 | راهنمای ویدئویی سامانه<br>دسترسی مستقیم به پایگاه<br>ogy ?<br>on and radiology e<br>on and radiology e                     | راهنمای استفاده از سامانه<br>کتاب،پایان تامه، استاندارد<br>ducation,                                                | تغییر کلمه عبور ورود<br>( iThenticate Gramm                                                                                                    | ثبت نام کاربران دانشگاهی<br>دبی و گرامری (ariy Turnitin<br>عبارت مدنظر را مسادو کلید<br>میارت مدنظر را مسادو کلید    | دانش لینک<br>چک سرقت ا<br>tructured |
| مجوی مقالات<br>eer radiology : W<br>(a: 60: 10:1148-radiology : 7<br>doog: 174.3.2305077<br>logy departmen<br>(a: 60: 1142-2798078<br>logy departmen<br>dradiology departmen<br>dradiology departmen                                                                                                    | at organizatio<br>artments be                                                 | راهنمای ویدئویی سامانه<br>دسترسی مستقیم به پایگاه<br>۵۹ پوgy؟<br>on and radiology e<br>organized Propo                     | راهنمای استفاده از سامانه<br>کتاب،پایان نامه، استاندارد<br>education.<br>education. Reply: H<br>sals for the 1990s. | تغییر کلمه عبور ورود<br>( iThenticate Gramm<br>( ithenticate Gramm<br>( ithenticate Gramm<br>( ithenticate Gramm<br>( ithenticate Gramm<br>( ithenticate Gramm<br>( ithenticate Gramm<br>( ithenticate Gramm<br>( ithenticate Gramm | ثبت نام کاربران دانشگاهی<br>دبی و گرامری (arty Turnitin در عرام<br>عبارت مدنافر را معادو کلید<br>gy residencies be s | دانش لینک<br>چک سرقت ا<br>tructured |
| معوى مقالات<br>her radiology ? W<br>42: 60: 10:1148-rs4000gy 17<br>alway: 174.3.2305077<br>Alogy departmen<br>alway: 174.2.2298079<br>Alogy departmen<br>dradiology departmen<br>dradiology departmen<br>dradiology departmen                                                                                                    | atorganizatio<br>artments be                                                  | راهنمای ویدئویی سامانه<br>دسترسی مستقیم به پایگاه<br>ogy ?<br>on and radiology e<br>on and radiology e<br>organized? Propo | راهنمای استفاده از سامانه<br>کتاب،پایان تامه، استاندارد<br>education,<br>education, Reply: H<br>sals for the 1990s, | تغییر کلمه عبور ورود<br>( iThenticate Gramm<br>یستی)<br>ow should radiolo                                                                                                    | تبت نام کاربران دانشگاهی<br>arly Turnitin) دبی و گرامری<br>عالت مدانار را مساعو کارد<br>gy residencies be s          | دانش لینک<br>چک سرقت ا<br>tructured |

با انتخاب گزینه کتاب، پایان نامه و استاندارد و ورود به صفحه جستجو، برای دریافت ایبوک، پایان نامه و استاندارد لاتین ابتدا از قسمت پایین جست و جوی خود را انجام داده و پس از انتخاب سند مورد نظر، آن را درخواست یا دانلود نمایید.

|               | راهنمای ویدئویی سامانه            | راهنمای استفاده از بیمانه  | تغییر کلمه عبور ورود | ئېت تام کارېران دانشگاهی   | دانش لینک   |
|---------------|-----------------------------------|----------------------------|----------------------|----------------------------|-------------|
| جستجوى مقالات | دسترسی مستقیم به پایگاه علمی(a-z) | كتاب،پايان نامه، استاندارد | ( iThenticate Gramm  | ر و گرامری (narly Turnitin | چک سرقت ادب |
|               |                                   | _                          |                      |                            | _           |
|               |                                   |                            |                      | 1                          |             |
|               | Enter Title DOI & Keyword(Onl     | y Latin Article)           |                      |                            |             |
|               | 192                               |                            |                      |                            |             |
|               |                                   |                            |                      |                            |             |
|               |                                   |                            |                      |                            |             |
| 2             |                                   |                            |                      |                            |             |
|               |                                   |                            |                      |                            |             |
|               |                                   |                            |                      |                            |             |
|               |                                   |                            |                      |                            |             |
|               |                                   |                            |                      |                            |             |
|               |                                   |                            |                      |                            |             |
|               |                                   |                            |                      |                            |             |

|       |   |                    |                                              |                        |                          |           |                        | ه علوم پزشکی لرستان               | دسترسی دانش لینک از طریق دانشگا    |
|-------|---|--------------------|----------------------------------------------|------------------------|--------------------------|-----------|------------------------|-----------------------------------|------------------------------------|
|       |   |                    | راهنماى ويدئويى سامانه                       | ده از سامانه           | راهنمای استفا            | ورود      | تغيير كلمه عبور        | ثبت نام کاربران دانشگاهی          | دانش لينک                          |
|       |   | جستجوى مقالات      | دسترسی مستقیم به پایگاه علمی(a-z)            | مه، استاندارد          | کتاب،پایان نا،           | ( iThe    | nticate. Gramm         | بی و گرامری (narly. Turnitin      | چک سرقت اد                         |
|       |   |                    | ک کنید                                       | , هر انتشارات اينجا كل | ر ايبوكها و استانداردهاي | يراي مرور |                        |                                   |                                    |
|       |   | ه یا دانلود نمایید | ه و پس از انتخاب سند مورد نظر، آن را درخواست | خود را انجام داد       | ین جست و جوی             | قسمت پايا | تاندارد لاتین ابتدا از | اي دريافت ايبوک، پايان نامه و است | بر                                 |
|       |   | ته                 | جستجوى پيشرف                                 |                        |                          |           |                        |                                   |                                    |
|       | • | عين عبارت          |                                              | عتوان:                 |                          |           |                        |                                   |                                    |
|       |   |                    |                                              | نويسنده:               |                          |           |                        |                                   |                                    |
|       |   |                    |                                              | فهرست :                |                          |           |                        | جستجوی سریع                       |                                    |
|       |   |                    |                                              | استاد رهنما :          |                          |           |                        |                                   | عنوان،فهرست،کلمات<br>کلیدی، خلاصه: |
|       |   |                    |                                              | استاد مشاور :          |                          |           |                        | ۷ پایان نامه 🔽 استاندارد          | جستجو در: 🔽 کتاب                   |
|       |   |                    |                                              | چکیدہ :                |                          |           |                        |                                   |                                    |
|       | * | عين عبارت          |                                              | کلمات کلیدی:           |                          |           |                        |                                   |                                    |
|       |   |                    |                                              | :ISBN                  |                          |           |                        |                                   |                                    |
|       |   | <b>v</b>           | 🔌 عين عبارت                                  | خلاصه :                | جستجو                    |           |                        |                                   |                                    |
|       |   |                    | انتخاب کنید 👻                                | انتشارات:              |                          |           |                        |                                   |                                    |
|       |   |                    | × 2024 ⊑ × 0                                 | ازسال:                 |                          |           |                        |                                   |                                    |
|       |   |                    | 🔽 کتاب 🗹 پایان نامه 🗹 استاندارد              |                        |                          |           |                        |                                   |                                    |
| جسنجو |   |                    |                                              |                        |                          |           |                        |                                   |                                    |
|       |   |                    | عداد نمایش: 10 💙                             | ودی ۞ټزولي ت           | aud 🔍 🗸                  | عنوان     | مرتب سازی<br>با:       |                                   |                                    |

برای چک سرقت ادبی و گرامری، بعد از ورود به سامانه ریسرچ لینک در قسمت مربوطه فایل مقاله را آپلود و پس از ثبت ایمیل نتیجه بررسی به ایمیل شما ارسال می گردد.

|   |        | ورود               | تغيير كلمه عبور | ثبت نام کاربران دانشگاهی | نلمی در Grammarly | ىرى و نگارشى و مشابهت ء | ىلمى در turnitin بررسى گراه | بررسی مشابهت ء | بررسی مشابهت علمی در iThenticate |                    |
|---|--------|--------------------|-----------------|--------------------------|-------------------|-------------------------|-----------------------------|----------------|----------------------------------|--------------------|
|   |        |                    |                 |                          |                   | ورود به سایت            |                             |                |                                  |                    |
|   |        |                    | ر               | بازیابی کلمه عبو         |                   |                         |                             |                | ورود                             |                    |
|   |        |                    |                 |                          |                   | نام کاربری:             |                             |                |                                  | نام کاربری(ایمیل): |
| • | 6      | 833 <sup>№</sup> 1 | ]               |                          |                   | کد تصویری:              | ☑ الاخيره كلمه عبور         |                |                                  | کلمه عبور:         |
|   | انصراف | ارسال              |                 |                          |                   |                         | سایت انصراف                 | ورود به        |                                  |                    |
|   |        |                    |                 |                          |                   |                         |                             |                |                                  |                    |
|   |        |                    |                 |                          |                   |                         |                             |                |                                  |                    |